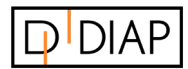

**DIAP** Partner

i2r A/S

www.i2r.dk

## GUIDE

# **DIAP Local Configuration**

Version 1.0

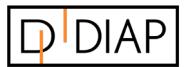

### **Table of contents**

| 1   | Introduction                 | 3 |
|-----|------------------------------|---|
| 1.1 | Prerequisites                | 3 |
| 2   | Step-by-step guide           | 3 |
| 2.1 | Change IP address and subnet | 3 |
| 2.2 | Revert settings              | 5 |
| 2.3 | Local website                | 6 |

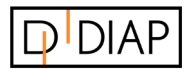

### **1** Introduction

This guide describes the local configuration of a DIAP. It is to be used when DIAP is unable to connect to the internet and must be configured locally.

#### **1.1 Prerequisites**

To be able to follow the steps described in this guide, the DIAP firmware must be updated to version 7 or higher.

There is a local website for configuration of all DIAPs.

The DIAP IP address is: 10.1.14.57.

The device that is to be locally connected to DIAP must be on the same subnet as the DIAP.

## 2 Step-by-step guide

Please follow the following step-by-step guide to configure DIAP locally.

### 2.1 Change IP address and subnet

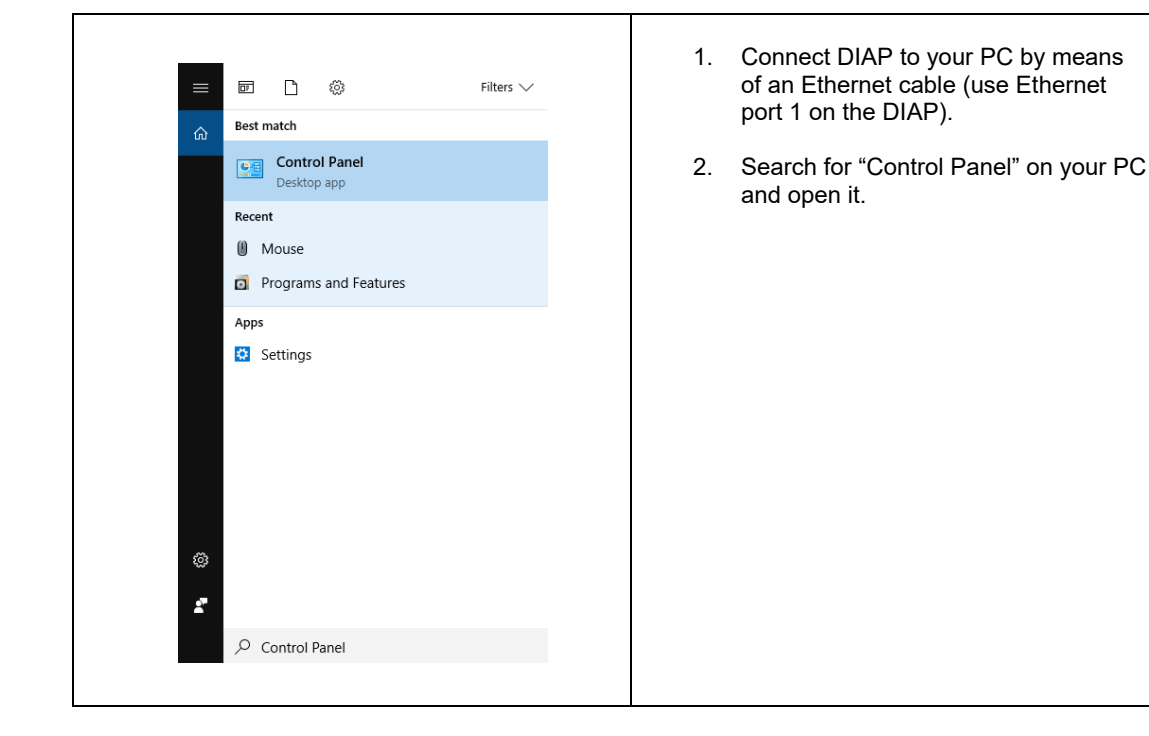

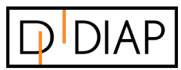

| Ethernet<br>eltronicdk.local<br>Surface Ethernet Adapter                                                                                                    | <ol> <li>Select "Network Connections". The<br/>icon shown to the left will be<br/>displayed.</li> </ol>                     |
|----------------------------------------------------------------------------------------------------|----------------------------------------------------------------------------------------------------|
| Image: Status   Diagnose   Bridge Connections   Create Shortcut   Delete   Rename   Properties                                                                                                    | 4. Right-click on "Ethernet" and select<br>"Properties".                                                                    |
| Ethernet Properties       X         Networking       Sharing         Connect using:                                                                                                    | 5. Choose "Internet Protocol Version 4<br>(TCP/IPv4) and click on "Properties".                                             |
| Internet Protocol Version 4 (TCP/IPv4) Properties       X         General Alternate Configuration       Vou can get IP settings assigned automatically if your network supports this capability. Otherwise, you need to ask your network administrators for the appropriate IP settings. <ul> <li>Obtain an IP address:</li> <li>Use the following IP address:</li> <li>Subnet mask:</li> <li>Obtain DNS server address automatically</li> <li>Use the following DNS server addresses:</li> <li>Preferred DNS server:</li> <li>Alternate DNS server:</li> <li>Advanced</li> </ul> Validate settings upon exit | <ol> <li>The window shown at the left will<br/>open. If you have custom settings, be<br/>sure to note them down.</li> </ol> |

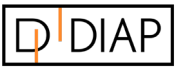

| ernet Protocol Version 4 (TCP/IF                                                                              | V4) Properties X                                                             |
|----------------------------------------------------------------------------------------------------|------------------------------------------------------------------------------|
| eneral                                                                                                    |                                                                              |
| You can get IP settings assigned a<br>this capability. Otherwise, you nee<br>for the appropriate IP settings. | utomatically if your network supports<br>d to ask your network administrator |
| Obtain an IP address automat                                                                                  | ically                                                                       |
| • Use the following IP address:                                                                               |                                                                              |
| IP address:                                                                                                   | 10 . 1 . 14 . 60                                                             |
| Subnet mask:                                                                                                  | 255.þ.0.0                                                                    |
| Default gateway:                                                                                              |                                                                              |
| Obtain DNS server address au                                                                                  | utomatically                                                                 |
| • Use the following DNS server                                                                                | addresses:                                                                   |
| Preferred DNS server:                                                                                         |                                                                              |
| Alternate DNS server:                                                                                         |                                                                              |
| Validate settings upon exit                                                                                   | Advanced                                                                     |
|                                                                                                    | OK Cancel                                                                    |

- Choose "Use the following IP address", and fill in "IP Address" (see example).
- The IP Address must be "10.1.14.X". X can represent any other number than 57.
- 9. "Subnet mask" will be filled in automatically.
- 10. Click "OK" on all windows.

### 2.2 Revert settings

| neral                         | Alternate Configuration                                                                     |                                 |                    |                   |                     |
|-------------------------------|---------------------------------------------------------------------------------------------|---------------------------------|--------------------|-------------------|---------------------|
| ou can<br>his cap<br>or the a | get IP settings assigned auto<br>ability. Otherwise, you need t<br>appropriate IP settings. | matically if y<br>to ask your r | your ne<br>networł | twork s<br>admini | supports<br>strator |
| () Ob                         | tain an IP address automatica                                                               | ally                            |                    |                   |                     |
| OUs                           | e the following IP address: —                                                               |                                 |                    |                   |                     |
| IP ad                         | dress:                                                                                      |                                 |                    |                   |                     |
| Subn                          | et mask:                                                                                    |                                 |                    |                   |                     |
| Defa                          | It gateway:                                                                                 |                                 |                    |                   |                     |
| Alter                         | nate DNS server:                                                                            |                                 |                    | •                 |                     |
| U Va                          | alidate settings upon exit                                                                  |                                 |                    | Adva              | inced               |
|                               |                                                                                             |                                 | ОК                 |                   | Cancel              |

 In order to revert the settings after configuring DIAP, go through the above steps and select "Obtain an IP address automatically" displayed in the window to the left. Alternatively, use the custom settings noted down (step 6).

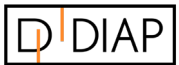

#### 2.3 Local website

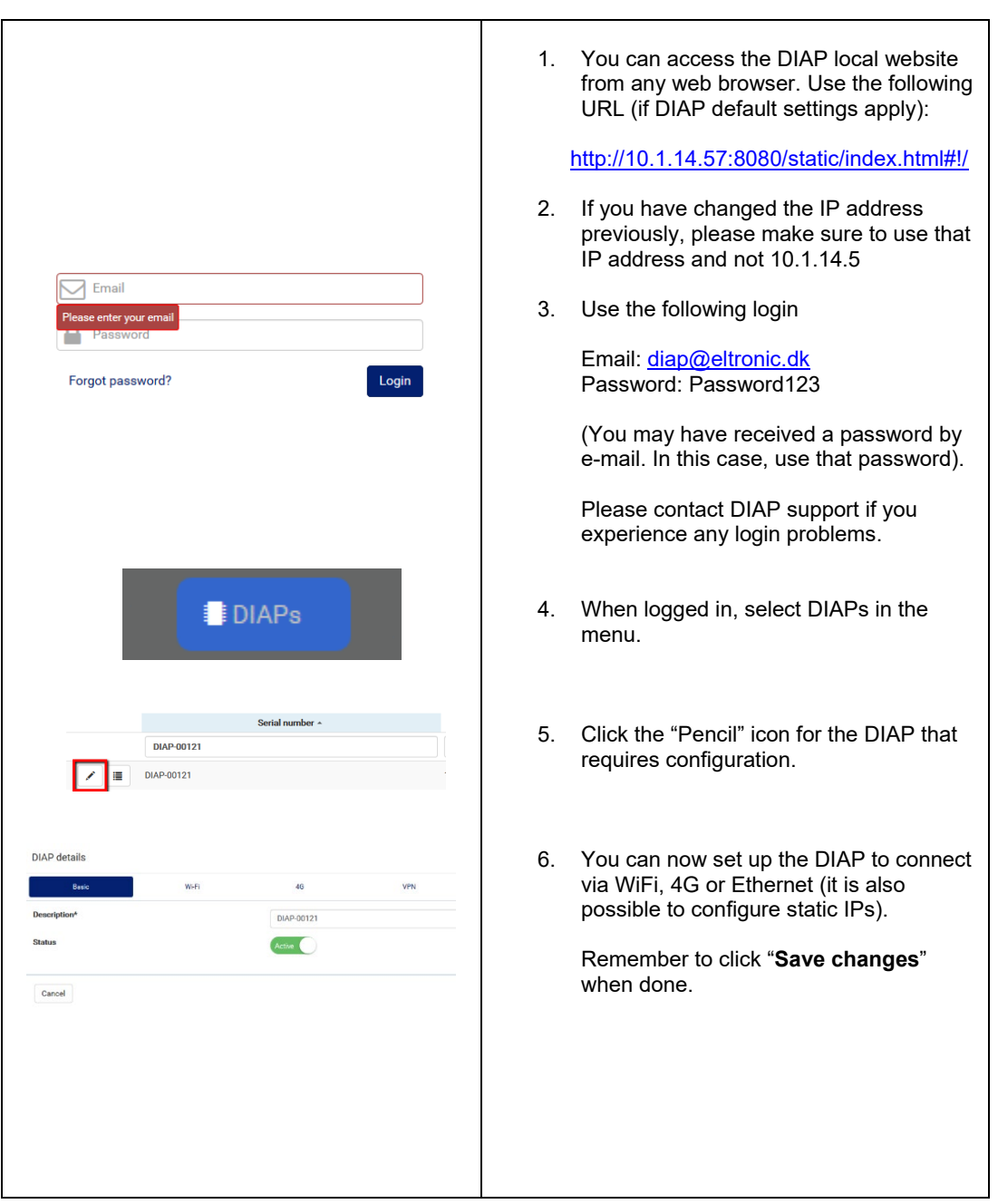